## IT Essentials 5.0

# 9.4.2.5 Лабораторная работа — настройка общего доступа к принтеру в Windows XP

## Введение

Распечатайте и выполните эту лабораторную работу.

В этой лабораторной работе вы предоставите общий доступ к принтеру, настроите принтер на компьютере в сети и напечатаете пробную страницу с удаленного компьютера.

### Рекомендуемое оборудование

- Два компьютера, подключенные друг к другу напрямую либо через концентратор или коммутатор.
- OC Windows XP, установленная на обоих компьютерах.
- Принтер, установленный на одном из компьютеров.

#### Действие 1

Начните сеанс на компьютере с подключенным принтером и выберите **Мой компьютер > Сервис > Параметры папок > Вид**.

| Свойства папки 🤶                                                                                    | x |
|----------------------------------------------------------------------------------------------------|---|
| Общие Вид Типы файлов Автономные файлы                                                              |   |
| Представление папок                                                                                 |   |
| Можно применить вид, выбранный для этой папки,<br>например, "Таблица" или "Плитка", ко всем папкам. |   |
| Применить ко всем папкам Сброс для всех папок                                                       |   |
| Дополнительные параметры:                                                                           |   |
| 🛅 Файлы и папки 🔺                                                                                   |   |
| 🛛 Автоматический поиск сетевых папок и принтеров                                                    |   |
| Восстанавливать прежние окна папок при входе в систем                                               |   |
| 🗹 Выводить полный путь в панели адреса                                                              |   |
| 🗖 Выводить полный путь в строке заголовка                                                           |   |
| 🔲 Использовать простой общий доступ к файлам (рекоменс                                              |   |
| 🔲 Не кэшировать эскизы                                                                              |   |
| 🔲 Открывать каждую папку в отдельном окне                                                           |   |
| 🔲 Отображать "Панель управления" в папке "Мой компьют                                               |   |
| 🛛 🔽 Отображать описание для папок и элементов рабочего ст                                           |   |
| 🔽 🖸 Отображать простой вид папок в списке папок "Проводны                                           |   |
|                                                                                                    |   |
|                                                                                                    |   |
| Восстановить умолчания                                                                              |   |
|                                                                                                    |   |
| ОК Отмена Примените                                                                                 | , |

Снимите флажок Использовать простой общий доступ к файлам (рекомендуется).

Нажмите кнопку ОК.

## Действие 2

Выберите Пуск > Принтеры и факсы.

Правой кнопкой мыши щёлкните принтер и выберите Свойства > Доступ.

|                                                                      | (7800 Series                                                      | Свойства                                                                                                    | ? >                                             |
|----------------------------------------------------------------------|-------------------------------------------------------------------|----------------------------------------------------------------------------------------------------|-------------------------------------------------|
| Управление и                                                         | цветом                                                            | Безопасность                                                                                                 | 🔮 Device Setup                                  |
| Общие                                                                | Доступ                                                            | Порты                                                                                                    | Дополнительно                                   |
| Чтобы р<br>сети, вы<br>Брандм<br>к этому                             | разрешить дос<br>юберите "Общи<br>ауэр Windows<br>принтеру с др   | туп к принтеру другим г<br>ий доступ к данному при<br>уже настроен на разрец<br>уугих компьютеров в сет      | юльзователям<br>нтгеру".<br>µение доступа<br>и. |
| О <u>Н</u> ет общег                                                  | о доступа к да                                                    | анному принтеру                                                                                              |                                                 |
| — 🖲 <u>О</u> бщий до                                                 | ступ к данном                                                     | у принтеру                                                                                                   |                                                 |
| Сетевое имя:                                                         | Example                                                           |                                                                                                    |                                                 |
| -                                                                    |                                                                   |                                                                                                    |                                                 |
| Г Драйверы<br>Если этот г<br>версиями \<br>дополнител<br>не искать р | принтер достуг<br>Windows, реко<br>пьные драйвер<br>црайверы прин | тен компьютерам с разл<br>мендуется установить д<br>ры, что позволит пользо<br>гтера.                        | личными<br>ля него<br>вателям                   |
| Драйверы<br>Если этот г<br>версиями \<br>дополнител<br>не искать р   | принтер достуг<br>Windows, реко<br>пъные драйвер<br>црайверы прин | тен компьютерам с разл<br>мендуется установить д<br>эы, что позволит пользо<br>птера.<br>Доподнительные драй | личными<br>ля него<br>вателям<br>веры           |
| Драйверы<br>Если этот<br>версиями \<br>дополните,<br>не искать р     | принтер достуг<br>Windows, реко<br>пьные драйвер<br>црайверы прин | тен компьютерам с разл<br>мендуется установить д<br>зы, что позволит пользо<br>тера.<br>Доподнительные драй  | личными<br>ля него<br>вателям<br>іверы          |
| Драйверы<br>Если этот<br>версиями \<br>дополните<br>не искать р      | принтер достуг<br>Windows, рекол<br>ъные драйвер<br>райверы прин  | тен компьютерам с разл<br>мендуется установить д<br>эы, что позволит пользо<br>тера.<br>Доподнительные драй  | личными<br>ля него<br>вателям<br>веры           |

#### Выберите Общий доступ к данному принтеру.

Введите новое имя общего ресурса Example (Пример) и нажмите кнопку Применить.

Нажмите кнопку ОК.

## Действие 3

Начните сеанс на компьютере без подключенного принтера.

| Выберите Пуск | > Принтеры | и факсы. |
|---------------|------------|----------|
|---------------|------------|----------|

| Іринтеры и факсы                        |                   |         |
|-----------------------------------------|-------------------|---------|
| йл Правка Вид Избранное                 | Сервис Справка    |         |
| ) Назад 🔹 🌍 🔹 🏂 🔎                       | Поиск 📂 Папки 🔛 - |         |
| рес: 🍓 Принтеры и факсы                 |                   | 💌 🄁 Пер |
|                                         |                   |         |
| Задачи печати                           |                   |         |
| 📓 Установка принтера                    |                   |         |
| 📚 Настройка отправки факсов             |                   |         |
|                                         |                   |         |
| См. также                               | *                 |         |
| 👔 Диагностика печати                    |                   |         |
| Получение справки о выводе<br>на печать | 1                 |         |
| Другие места                            | *                 |         |
| 🚱 Панель управления                     |                   |         |
| 🎭 Сканеры и камеры                      |                   |         |
| 📋 Мои документы                         |                   |         |
| 😬 Мои рисунки                           |                   |         |
| 🧕 Мой компьютер                         |                   |         |
|                                         |                   |         |
|                                         |                   |         |

Перейдите по ссылке Установка принтера.

Откроется окно «Мастер установки принтеров».

| Мастер установки принтеро | в                                                                                                    |
|---------------------------|----------------------------------------------------------------------------------------------------|
|                           | Мастер установки принтеров                                                                                                    |
|                           | Этот мастер помогает установить принтер или<br>выполнить подключение к принтеру.                                                                                                    |
|                           | <ul> <li>Если установлен модуль подключения<br/>принтера через USB-порт (например, IEEE<br/>1394, инфракрасный и т.д.), нет необходимости<br/>использовать данный мастер. Чтобы закрыть<br/>мастер, нажмите кнопку "Отмена",<br/>подключите кабель принтера к компьютеру и<br/>включите принтер. Система Windows<br/>автоматически установит принтер.</li> <li>Для продолжения нажмите кнопку "Далее".</li> </ul> |
|                           | < <u>Назад</u> алее> Отмена                                                                                                    |

Нажмите кнопку Далее.

Появится окно «Локальный принтер или подключение к принтеру».

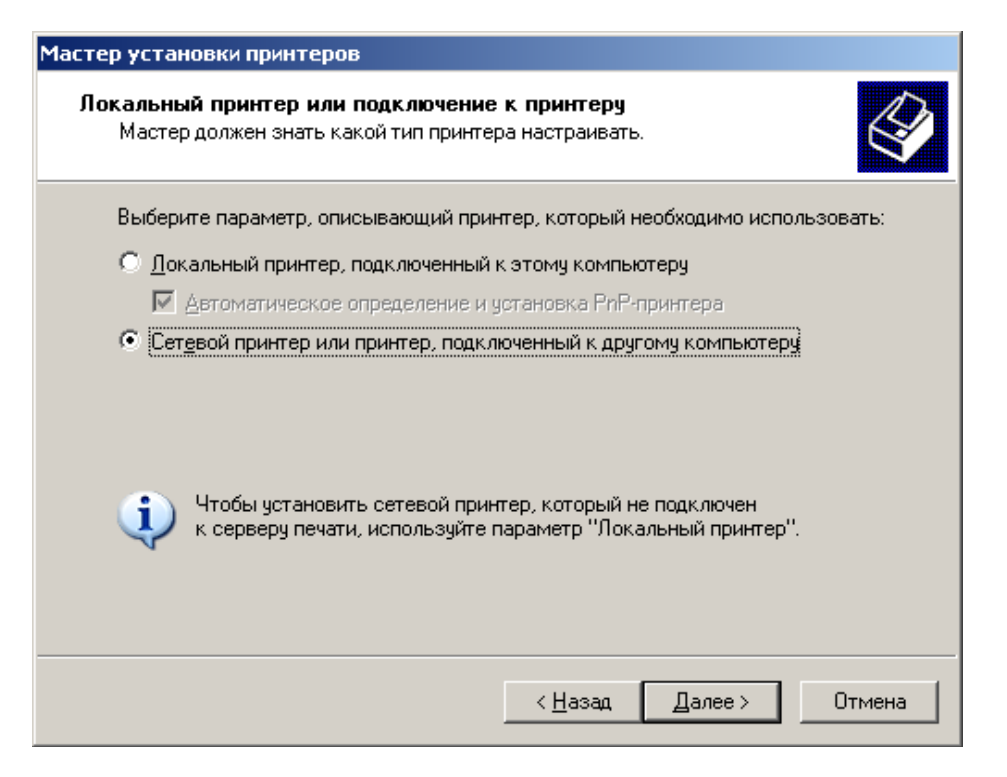

Выберите переключатель Сетевой принтер или принтер, подключенный к другому компьютеру и нажмите кнопку Далее.

Введите **\\имя\_компьютера\принтер** в поле **Подключиться к принтеру** (или выберите переключатель «Обзор принтеров» для поиска принтера), где «имя\_компьютера» — имя компьютера с подключенным принтером, а «принтер» — имя принтера.

| Мастер установки принтеров                                                                                           |
|----------------------------------------------------------------------------------------------------|
| Укажите принтер<br>Если вы не знаете имени или адреса принтера, можно поискать по<br>интересующему вас расположению. |
| К какому принтеру требуется подключиться?                                                                            |
| C Об <u>з</u> ор принтеров                                                                                           |
| Подключиться к принтеру или выполнить обзор принтеров (кнопка "Далее"):                                              |
| Имя: \\computername\Example                                                                                          |
| Пример: \\server\printer                                                                                             |
| О Подключиться к принтеру в Интернете, в домашней сети или в интрасети:                                              |
| URL:                                                                                                    |
| Пример: http://server/printers/myprinter/.printer                                                                    |
|                                                                                                    |
|                                                                                                    |
| < <u>Н</u> азад Далее> Отмена                                                                                        |

Нажмите кнопку Далее.

## Действие 4

Выберите Пуск > Принтеры и факсы.

Правой кнопкой мыши щёлкните принтер и выберите Свойства.

| r Son Stylus (               | X7800 Series               | ьоиства                            |                  |
|------------------------------|----------------------------|------------------------------------|------------------|
| Управление                   | цветом                     | Безопасность                       | 📔 👹 Device Setup |
| Общие                        | Доступ                     | Порты                              | Дополнительно    |
| <b>9</b>                     | EPSON Stylus C             | X7800 Series                       |                  |
| азмещение:                   |                            |                                    |                  |
| омментарий:                  |                            |                                    |                  |
| Иодель:                      | EPSON Stylus C             | X6600 Series                       |                  |
| Возможности                  |                            |                                    |                  |
| Цвет: Да                     |                            | Используемая бума                  | a:               |
| Двустороння:<br>Сшиватель: Н | я печать: Нет<br>ет данных | Letter<br>Legal<br>Executive<br>A4 |                  |
| Скорость: не<br>Максимально  | т данных<br>ре разрешение: | Envelope #10<br>Envelope DL        | _                |
|                              | Настро                     | ойка печати Пр                     | обная печать     |
|                              |                            |                                    |                  |
|                              |                            | OK                                 |                  |

Нажмите кнопку Пробная печать.